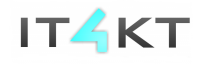

Kód ITMS projektu: 26220220123

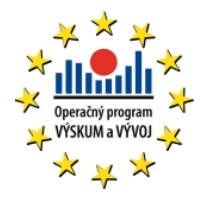

Agentúra Ministerstva školstva, vedy, výskumu a športu SR pre štrukturálne fondy EÚ

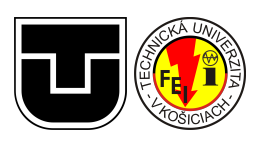

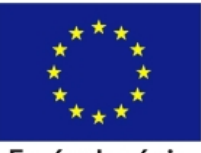

Európska únia Európsky fond regionálneho rozvoja

## Návod: E4 - Získavanie spätnej väzby diskusia

Riešiteľský kolektív

Miroslav Biňas

História dokumentu:

| Verzia | Autor(i)       | Dátum          | Sumár zmien                                           |
|--------|----------------|----------------|-------------------------------------------------------|
| 01     | Miroslav Biňas | November 2013  | Prvá verzia dokumentu                                 |
| 02     | Miroslav Biňas | August 2014    | Aktualizácia obrázkov                                 |
| 03     | Miroslav Biňas | August 2014    | Aktualizácia návodu na použitie<br>služby             |
| 04     | Miroslav Biňas | September 2014 | Doplnenie časti so skúsenosťami s<br>nasadením služby |

## Motivácia

Počas štúdia a hlavne počas riešenia zadaní študentmi vznikajú otázky, na ktoré chcú študenti poznať odpovede. Je možné povedať, že v súčastnosti študenti používajú pre získavanie pomoci a hľadaní odpovedí nasledujúce komunikačné kanály:

- vzájomná pomoc od študentov najjednoduchší spôsob
- diskusné fórum tu-ke.com kvôli uzavretým skupinám vo facebook-u ale táto služba pomaly zaniká, výhodou bola najmä anonymita, kedy sa študenti nebáli hovoriť otvorene
- uzavreté skupiny na facebook.com aktuálne najviac využívaný komunikačný kanál, ale bez prítomnosti učiteľa
- pomoc od učiteľa formou e-mailu obyčajne je použitá vtedy, ak zlyhajú predchádzajúce možnosti
- osobná pomoc od učiteľa na prednáške alebo cvičení aj keď je toto riešenie najlepšie, študent musí na jeho realizáciu čakať týždeň

Keďže si však študenti dokážu častokrát pomôcť sami, je dobré túto možnosť vhodne využiť. Ako jedna z možností sa ponúka vytvorenie oficiálneho priestoru alebo platformy, kde budú môcť všetci pomáhať všetkým a zdieľať tak svoje znalosti.

Praktickosť takéhoto riešenia je možné vidieť na súčasných MOOC platformách a kurzoch, ktoré ponúkajú - nie je možné, aby učiteľ, ktorý poskytuje kurz, sa zvládol individuálne venovať každému účastníkovi kurzu, keďže súčasne študujúcich študentov môže byť niekoľko tisíc. Použitím vhodnej platformy je ale možné docieliť, že študenti môžu o svojich postupoch, nejasnostiach a riešeniach diskutovať v moderovanej diskusii a v prípade potreby vie do nej zasiahnuť aj učiteľ sám.

## Ponúkané možnosti

Aktuálny prototyp, ktorý sme v rámci projektu vyvinuli ako službu E1, a ktorý v rámci projektu používame, však neposkytuje personalizovaný prístup študentom, ale pôsobí skôr ako statický materiál, resp. statická podpora štúdijných materiálov. Preto aktuálne pre poskytnutie podobnej služby je potrebné, aby takýto mechanizmus vznikol. Zatiaľ je možné získať spätnú väzbu o možnostiach takéhoto systému z existujúcich riešení a služieb, ako napr. *disqus* (http://disqus.com/), *livefyre* (http://web.livefyre.com/) alebo *Intense Debate* (http://intensedebate.com/). Kvôli zrejme dominantému používaniu služby *disqus* sme v rámci testovania a získavania spätnej väzby z používania takéhoto systému, použili systém *disqus*. Tým pádom sledujeme aj pôvodný zámer projektu - integrovať do výsledku viaceré (aj existujúce) služby.

## Vlastnosti služby Disqus

V nasledujúcom texte sú uvedené niektoré vlastnosti, ktoré je možné s výhodou využiť pri nasadení služby *disqus*.

#### Okamžité nasadenie

Službu nie je nutné nijako inštalovať. Pre jej použitie sa stačí zaregistrovať a použiť ponúkaný skript, ktorý stačí umiestniť do vlastnej stránky. Služba ale poskytuje aj riešenie v podobe rozšírení niekoľkých CMS systémov ako napr. *Drupal, Joomla, WordPress* a pod.

Používanie služby rovnako nič nestojí. To znamená, že aj údaje, ktoré používatelia vygenerujú svojimi príspevkami, sa budú ukladať na serveroch tejto služby.

#### Používanie multimédií v príspevkoch

Službu *disqus* je možné charakterizovať ako diskusné fórum. Okrem textových príspevkov však umožňuje do príspevkov vkladať aj obrázky a videá (viď nasledujúci obrázok).

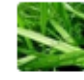

bletvaska 🔹 7 months ago

teraz je to este vacsia sranda, pri pushovani to nepouziva moj ssh-key, ale snazi sa nalogovat ako "git" user, vid. http://i.imgur.com/OcpVse9.png

| LUKAS@BUSSQUNENTB /d/VyVoj/cpp/prog-2014 (master)                                                                                                    |  |  |  |  |
|----------------------------------------------------------------------------------------------------|--|--|--|--|
| \$ git remote -v                                                                                                    |  |  |  |  |
| newproj git@git.cnl.sk:lk260wz/prog-2014-a5.git (fetch)                                                                                                    |  |  |  |  |
| newproj git@git.cnl.sk:lk260wz/prog-2014-a5.git (push)                                                                                                    |  |  |  |  |
| origin_git@git.cnl.sk:lk260wz/prog-2014.git (fetch)                                                                                                    |  |  |  |  |
| origin git@git.cnl.sk:lk260wz/prog-2014.git (push)                                                                                                    |  |  |  |  |
| ereen ereen ere |  |  |  |  |
| Lukas@ROSSOONENTR /d/vvvoi/cnn/nrog-2014 (master)                                                                                                    |  |  |  |  |
| s dit nuch -u newnroi master                                                                                                    |  |  |  |  |
| a Bre basin - a newproj master                                                                                                    |  |  |  |  |
| // / / / Computer Networks Laboratory                                                                                                    |  |  |  |  |
| ////// Department of Computers and Informatics                                                                                                    |  |  |  |  |
| ///////// Department of computers and informatics                                                                                                    |  |  |  |  |
| //////// raculty of electrical engineering and informatics                                                                                                    |  |  |  |  |
| (/_/  _// Technical University of Rosice                                                                                                    |  |  |  |  |
| WANTINGTER ACCESS TO THIS NETWORK DEVICE TO DROUTDETED                                                                                                    |  |  |  |  |
| UNAUTHORIZED ACCESS TO THIS NETWORK DEVICE IS PROHIBITED.                                                                                                    |  |  |  |  |
| You must have explicit permission to access or configure this                                                                                                    |  |  |  |  |
| device. All activities performed on this device are logged and                                                                                                    |  |  |  |  |
| violations of this policy will be prosecuted under all applicable                                                                                                    |  |  |  |  |
| statutes plus all applicable civil rules for damages.                                                                                                    |  |  |  |  |
|                                                                                                    |  |  |  |  |
| git@git.cnl.sk's password: 🛛                                                                                                    |  |  |  |  |
| ∧ V · Reply · Share >                                                                                                    |  |  |  |  |

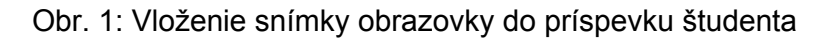

#### Používateľské účty

Používateľ služby sa môže rozhodnúť, či bude príspevky používať pod nejakou identitou alebo ako neregistrovaný používateľ. Pre umožnenie zasielať príspevky aj ako neregistrovaný používateľ, je potrebné túto možnosť nastaviť v konfigurácii pre stránku, na ktorej je *disqus* použitý.

*Disqus* integruje použitie účtov z nasledujúcich služieb: *Facebook*, *Twitter*, *Google* a rovnako umožňuje vytvoriť si používateľský účet aj priamo v službe *disqus*. Toto je jedna z veľkých výhod, nakoľko každý študent má účet vytvorený aspoň na jednej z uvedených služieb. Tým pádom nie je nutné, aby sa niekde znova musel registrovať.

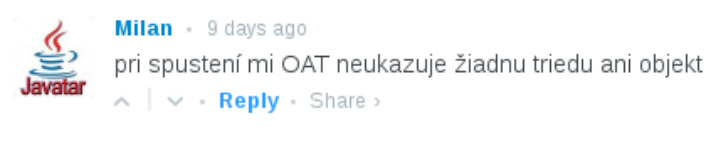

| ]       |                           |   |
|---------|---------------------------|---|
| IN WITH | OR REGISTER WITH DISQUS ? | + |

Obr. 2: Odpoveď na príspevok používateľa Milan so zobrazením možností prihlásenia sa

#### Notifikácie o nových príspevkoch

Pridávanie nových príspevkov prebieha v reálnom čase. Používateľ je notifikovaný o novom príspevku formou e-mailu, napr. keď niekto odpovie na jeho príspevok. Samozrejme má používateľ možnosť notifikácie vypnúť.

#### Vlastné nastavenia

Použitie služby je možné prispôsobiť svojim podmienkam. Konfigurovať tieto možnosti je možné

## Integrácia služby disqus do vzdelávacích materiálov

#### 1. Vytvorenie účtu a prihlásenie sa

So svojím prehliadačom prejdite na stránku <u>http://disqus.com/</u> a kliknite na tlačidlo s nápisom *Add Disqus to Your Site*.

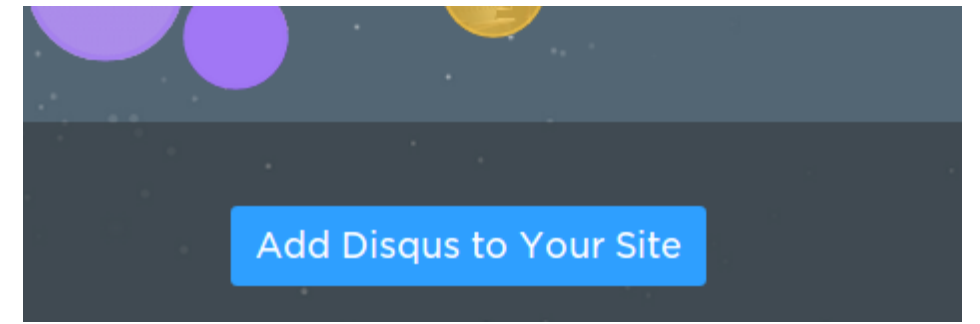

Obr. 3: Tlačidlo, ktoré spustí sprievodcu na pridanie služby do vašich materiálov

Po stlačení tlačidla sa spustí sprievodca na vytvorenie účtu. Vyplňte svoje používateľské meno, heslo a zadajte svoju *e-mailovú adresu*.

# 2. Zadanie informácií o vašej stránke (stránke štúdijného materiálu)

Na nasledovnej obrazovke zadajte názov *svojej stránky*, URL *adresu pre správu vašej stránky* na službe disqus a zvoľte *kategóriu*, do ktorej vaša stránka patrí (pravdepodobne *Others*). Po vyplnení kliknite na tlačidlo *Finish Registration*.

| dd Disqus to your site                                                                                         |                                                                                                    |
|----------------------------------------------------------------------------------------------------|----------------------------------------------------------------------------------------------------|
| Site profile                                                                                                   | 3                                                                                                    |
| Site name                                                                                                    | Please note: "bletvaska" will be the primary<br>moderator. If you'd like to use a different<br>account, please <u>log out</u> first. |
| Objektove Programovanie                                                                                        |                                                                                                    |
| Choose your unique Disqus URL                                                                                  |                                                                                                    |
| ooop .disqus.com                                                                                               |                                                                                                    |
| This is where you'll access moderation tools and site settings. This will also become your site's "shortname". |                                                                                                    |
| Category                                                                                                    |                                                                                                    |
| Others                                                                                                    |                                                                                                    |
|                                                                                                    |                                                                                                    |
|                                                                                                    | Finish registration                                                                                                    |

Obr. 4: Vytvorenie informácií o stránke

#### 3. Výber platformy

Na ďalšej obrazovke máte možnosť zvoliť si, pre akú platformu chcete službu disqus používať. Keďže prototyp it4kt sa v zozname ešte nenachádza, zvoľte prvú možnosť - *Universal Code*. Na nasledujúcej stránke sa vám zobrazí fragment JavaScript-ového kódu, ktorý umiestnite do svojej stránky, a ktorý zabezpečí.

#### 4. Umiestnenie JavaScript-ového kódu

Tento kód je potrebné vložiť do transformačnej šablóny, ktorá obsahuje kostru HTML dokumentu - ideálne za časť <!--content--> a pred časť <!--footer-->. O zvyšok sa postará služba samotná.

### Skúsenosti s nasadením služby

Službu *disqus* sme testovali v rámci zimného semestra 2013 na predmete *Objektové programovanie*. Predmetu sa zúčastnilo okolo 250 študentov a títo študenti počas predmetu

vytvorili spolu viac ako 80 diskusných príspevkov, v ktorých sa pýtali, keď niečomu nerozumeli a na druhej strane odpovedali, pokiaľ poznali odpoveď na otázku niekoho iného.

Po otestovaní sme rozšírili prototyp (služba E1) tak, aby bez nutnosti akejkoľvek ďalšej konfigurácie umožnil používanie služby *disqus* natívne. To znamená, že učiteľ sa opäž môže voľne sústrediť na obsah materiálov a táto dynamická súčasť materiálu bude fungovať sama. To teda znamená, že služba sa aktívne používa na viac ako 10 predmetoch v súčasnosti.

Najlepšie výsledky sme pri používaní tejto služby dosiahli v letnom semestri 2014 na predmete *Programovanie*, ktorý navštevovalo súčasne vyše 450 študentov. Títo študenti počas tohto predmetu vytvorili spolu viac ako 350 diskusných príspevkov. Najviac z nich bolo vytvorených pri zadaniach záverečných prác, z čoho sa dá predpokladať, že študenti majú snahu komunikovať práve v situáciách, kedy sa od nich očakáva výstup.

Počas doby, za ktorú službu *disqus* aktívne používame, bolo potrebné ako moderátor zasahovať len dva razy: raz v prípade, keď študent v rámci odpovede zverejnil odpoveď, ktorá predstavovala plné riešenie konkrétnej úlohy, a druhýkrát v prípade, keď študent porušil etický kódex vo vyjadrovaní sa v príspevku (použil sprosté slová). To znamená, že väčšina študentov naozaj podmienky používania služby akceptovala a nerobí im problém ani to, že sú viacmenej nútení vystupovať pod svojim vlastným menom.

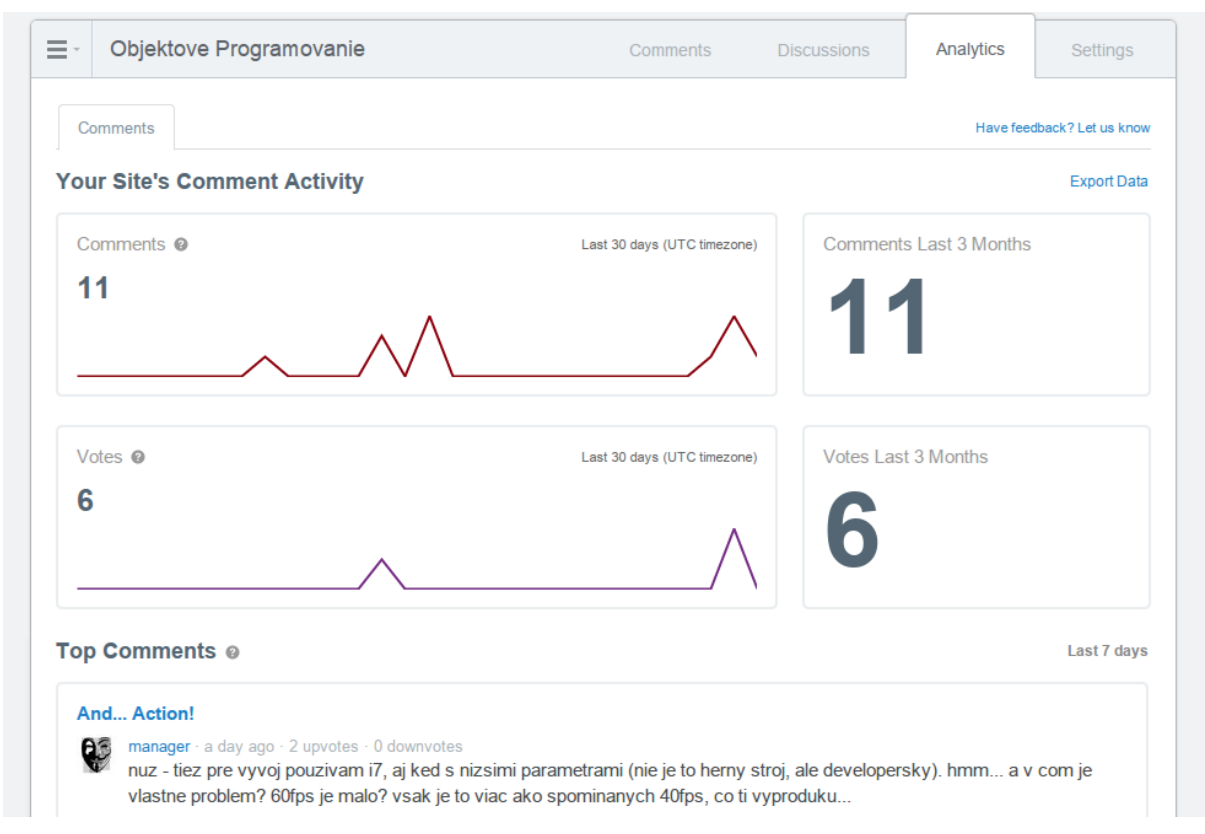

Obr. 5: Administrátorské rozhranie služby poskytuje aj štatistiky používania